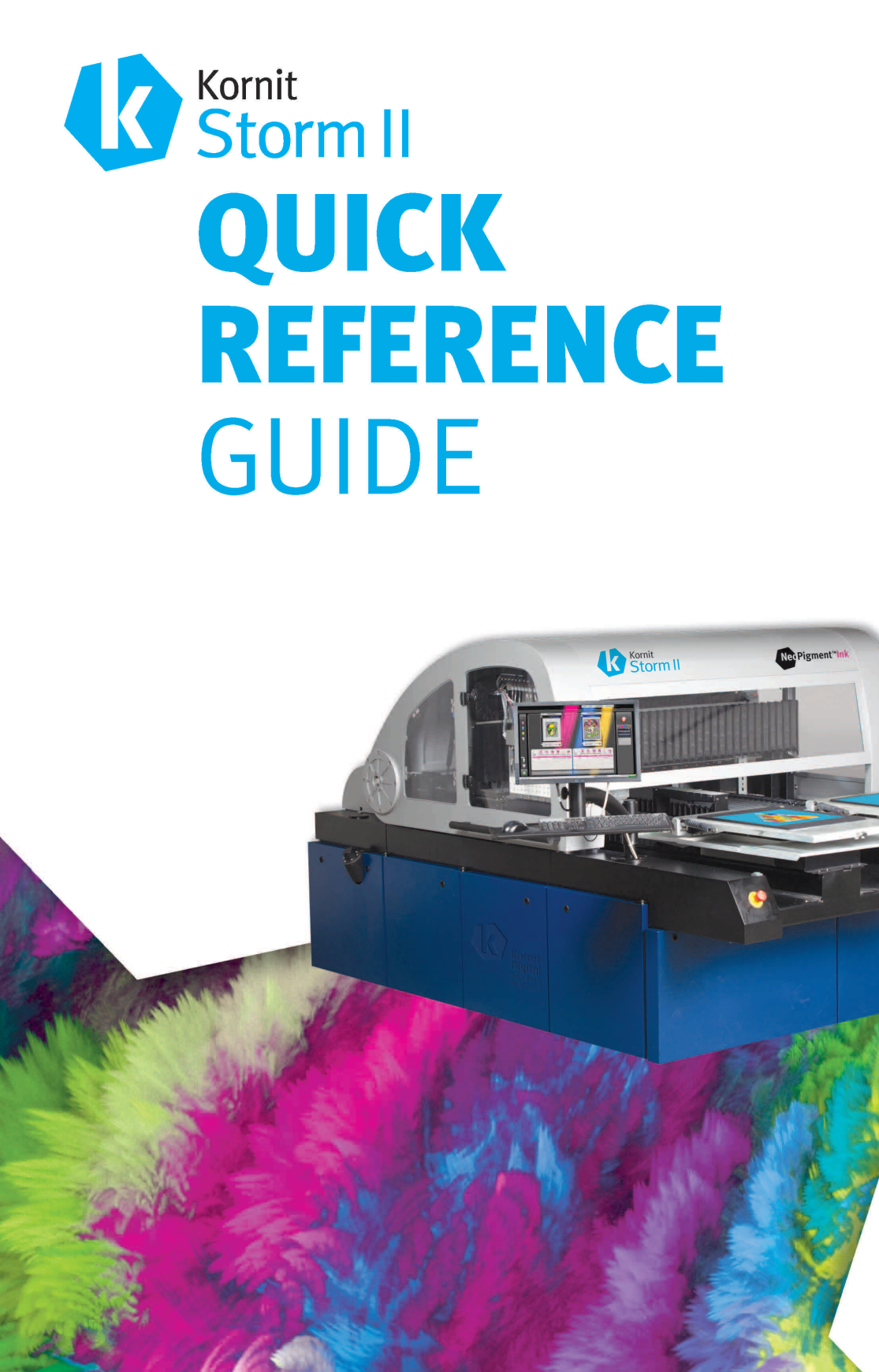

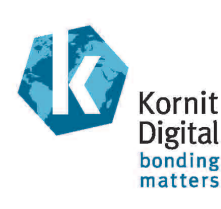

# Kornit Storm II Quick Reference Guide

**Document Version 1.4** 

Document PN: 60-QREF-2931

April 09, 2017

# Copyright

© 2017 Kornit Digital Ltd. All rights reserved.

No part of this publication may be reproduced, transmitted, transcribed, stored in a retrieval system, or translated into any written or computer language, in any form or by any means, electronic, mechanical or otherwise, without prior written permission of Kornit Digital Ltd.

# **Trademark Notice**

Kornit, Kornit Digital, the Kornit Digital logo, and NeoPigment, are trademarks of Kornit Digital Ltd.

All other company, brand, product and service names are trademarks or registered trademarks of their respective owners.

# **Important Notice**

The Kornit Storm II Quick Reference Guide is delivered subject to the following conditions and restrictions:

- Kornit Digital Ltd. makes no warranty of any kind regarding this document including, but not limited to, the implied warranties of merchantability and fitness for a particular purpose.
- Parts of this document may be based on hardware or software developed by third-party vendors. Kornit Digital Ltd. disclaims any responsibility for the accuracy of this document with respect to such hardware and software.
- Kornit Digital Ltd. has made every effort to ensure the accuracy and relevancy of the material in this document. It is expected that all sections of this document will be read thoroughly and that all information and procedures will be fully complied.
- Kornit Digital Ltd. assumes no responsibility for any errors that may have been included in this document, and reserves the right to make changes to the document without notice.
- The most current version of this document can be found in the Kornit Support website.
- For translated documents: It is possible that the English version is more current that the translated version; if this is the case, refer to the English version found in the Kornit Support website.

# Table of Contents

| Safety Instructions                                              | 4  |
|------------------------------------------------------------------|----|
| Safety Labels                                                    | 5  |
| Personal Safety                                                  | 6  |
| Hardware Safety                                                  | 6  |
| Electrical Safety                                                | 6  |
| Ink, Consumable, and Waste Safety                                | 7  |
| Preparing the Kornit Storm II Printer for Printing               | 9  |
| Printing a Job                                                   |    |
| Verifying that the Kornit Storm II Printer is Ready for Printing | 10 |
| Uploading an Image File to the Job Queue                         | 11 |
| Loading a Garment onto a Printing Pallet                         | 14 |
| Printing the Job                                                 | 17 |
| Unloading a Garment from the Printing Pallet                     | 17 |
| Drying the Garment                                               | 18 |
| Testing Dryer Suitability                                        | 18 |
| Burning                                                          | 18 |
| End of the Day Procedures                                        |    |
| Regulations                                                      |    |
| WEEE Notice                                                      | 20 |
| Environmental Policy                                             | 20 |
| Declaration of Conformity                                        | 21 |
| Kornit Regional Support Offices                                  |    |

# **Safety Instructions**

#### NOTE:

This guide assumes that you have prepared your printing site according to the instructions provided in the Kornit Storm II Site Preparation Guide.

Safety Instructions provides you with essential information for safely operating the Kornit Storm II printer. All operators are expected to be familiar with, and to follow, the safety instructions when operating the Storm II.

In addition, we recommend that you read and practice the safety guidelines as outlined in the Material Safety Data Sheet (MSDS) for each ink, and post the document in the work area as required by prevailing law.

Safety Instructions includes:

- Safety Labels on page 5
- Personal Safety on page 6
- Hardware Safety on page 6
- Electrical Safety on page 6
- Ink, Consumable, and Waste Safety on page 7

### Safety Labels

The following safety labels are positioned on interior and exterior areas of the Storm II printer.

| Warning Symbol                                                                                    | Meaning                                    | Location                                                                                                    | Comments                                                                                           |
|---------------------------------------------------------------------------------------------------|--------------------------------------------|----------------------------------------------------------------------------------------------------|----------------------------------------------------------------------------------------------------|
| 4                                                                                                 | High<br>Voltage                            | <ul> <li>Print Head<br/>Chassis</li> <li>Top of electronic<br/>card compartment</li> </ul>                                                                                                    | Indicates a high<br>voltage part:<br>contact can result<br>in major or fatal<br>injury.            |
|                                                                                                   | Caution                                    | <ul> <li>On the right side<br/>of the<br/>Y axis bellows</li> </ul>                                                                                                    | Indicates a<br>hazardous<br>situation; contact<br>can result in minor<br>or moderate injury.       |
|                                                                                                   | Moving<br>Parts                            | <ul> <li>Below front-left<br/>corner of left<br/>printing pallet</li> <li>Below front-right<br/>corner of right<br/>printing pallet</li> <li>On printer body,<br/>to the left of the<br/>left printing pallet</li> <li>On printer body,<br/>to the right of the<br/>right printing pallet<br/>(between monitor<br/>arm and top hood.</li> </ul> | Indicates moving<br>parts; contact can<br>cause minor or<br>moderate injury.                       |
| ONLY authorized personnel<br>may service this equipment.<br>See manual for safety<br>information. | Servicing<br>by<br>Authorized<br>Personnel | <ul> <li>Print Head<br/>Chassis</li> </ul>                                                                                                    | Indicates that the<br>specific printer part<br>can be serviced by<br>authorized<br>personnel only. |

## Personal Safety

We advise that all Storm II operators wear latex gloves and safety glasses and become familiar with the following recommendations.

- To prevent damage and injury:
  - Allow only specially trained and authorized personnel to perform service and repair work on the Storm II.
  - Do not allow any personnel to wear loose-fitting clothing near the working Storm II.
  - Do not allow smoking, pilot lights, or open flames anywhere near the Storm II.

#### To extinguish a fire:

Use CO<sub>2</sub>, foam, dry powder, or vaporizing liquids.

### To prevent slipping/falling:

Immediately clean up any oil, grease, or water from around the Storm II.

### **Hardware Safety**

We advise that all operators become familiar with the Hardware Safety recommendations.

#### $\succ$

#### To prevent injury to personnel:

- Do not touch moving parts or put your hands into the Storm II during operation.
- Remove tools and loose parts from the Storm II before operation.
- Be aware of the weight of the printing pallets when changing (to prevent back strain).
- Close all compartment and service doors when operating the Storm II.
- Make sure that the pallet frame is securely in place when you press the green start buttons to begin the printing process.

### **Electrical Safety**

Even when the Emergency Stop has been pressed, the electronic system still receives electrical input. Therefore:

- Shut off the Main Power Switch before performing any electrical work; do not, under any circumstances, service electrical components while the Storm II is in standby or printing modes.
- Allow only certified electricians to work on electrical devices.

### Ink, Consumable, and Waste Safety

The Storm II uses water-based inks and consumables such as flushing, wiping, fixation, and priming fluid. The Storm II also creates waste fluids. Do not come into direct physical contact with ink, consumables, or wastes:

- Allow only authorized personnel to handle inks, consumables, or wastes.
- Avoid skin contact with ink, consumables, or wastes by wearing protective gloves.
- Wear protective goggles when handling ink, consumables, or wastes.
- Store inks and consumables in closed containers and in a cool, ventilated place.

#### To handle ink, consumable, or waste spills on the floor or on equipment:

- 1. Use rags to stop the spill from spreading.
- 2. Use additional rags to clean up the spill and then wash the area of the spill with water.
- 3. Place all soiled rags into a closed container.
- 4. Incinerate the rags in a permitted, hazardous waste incinerator. Do not release to waterways or sewers.
- To handle ink, consumable, or waste spills on people:
  - Inhalation: Move to fresh air.
  - **Skin contact:** Wash with water and soap as a precaution. If skin irritation persists, call a physician.
  - **Eye contact:** Rinse with plenty of water. If eye irritation persists, consult a specialist.
  - **Ingestion:** Drink 1-2 glasses of water. Consult a physician if necessary.

# Preparing the Kornit Storm II Printer for Printing

Preparing the Kornit Storm II Printer for Printing describes the daily procedures to perform prior to operating the Storm II.

To prepare the Kornit Storm II printer for printing, refer to the Beginning the Day/Shift and During the Day/Shift procedures found in the following document: 62-PMNT-0009 Periodic Preventive Maintenance Guide Storm II.

You can download this document from the Customer Support Site.

# **Printing a Job**

Printing a job comprises the following procedures:

- Verifying that the Kornit Storm II Printer is Ready for Printing on page 10
- Uploading an Image File to the Job Queue on page 11
- Loading a Garment onto a Printing Pallet on page 14
- Printing the Job on page 17
- Unloading a Garment from the Printing Pallet on page 17
- Drying the Garment on page 18

### Verifying that the Kornit Storm II Printer is Ready for Printing

After you perform all of the recommended procedures before beginning to print your first job of the day or at the start of your shift, the Storm II should be ready for printing.

#### To verify that the Storm II is ready for printing:

In the Main Window, view the status buttons beneath the printing pallet images; the gray Ready indicator lights become green.

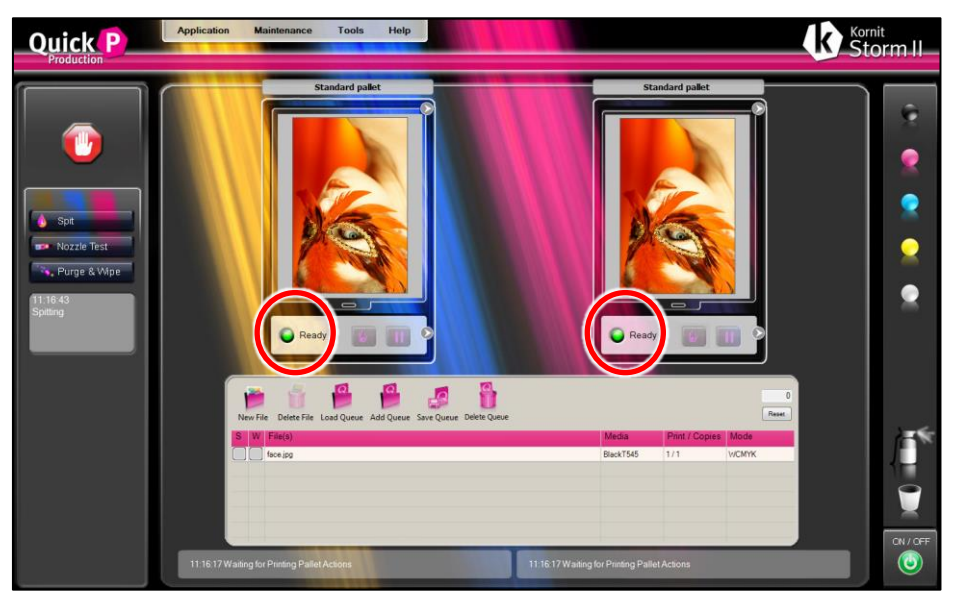

### Uploading an Image File to the Job Queue

You can upload images in the following image color modes:

- RGB
- CMYK (1 or 8-bit)
- CMYKWH (White and Highlight Channels 8-bit only)

In addition, you can upload images in the following image file formats:

- .jpeg
- .png
- .psd
- .tiff
- Image files that were prepared with QuickP Designer and arrive with three to six separations.

#### To upload an image file:

1. In the Job Queue menu, click the **New File** button; the Load Image window appears.

| Load Image           |                |                 |                                                                                                    |                             |         |                            | 1                      | 8       |
|----------------------|----------------|-----------------|----------------------------------------------------------------------------------------------------|-----------------------------|---------|----------------------------|------------------------|---------|
| Recent folders:      |                |                 |                                                                                                    |                             | •       | Preview                    |                        |         |
| Look in:             | 📙 Test Imag    | es              |                                                                                                    | - G (                       | • 🖭 😋 🖠 | 11                         |                        |         |
| Recent Places        | ccc_Y.t        | f china-001.tif | Copy of<br>shutterstock_762                                                                                                    | Copy of<br>shutterstock_762 | *       |                            |                        |         |
| Desktop<br>Libraries | 3              |                 | Se la compañía de la compañía de la comp | 3                           | E       |                            |                        |         |
| Computer             | f.jpg          | face.jpg        | face.tif                                                                                                    | Flowergirl-Alpha            |         |                            | <b>S</b>               |         |
| Network              | 3              |                 |                                                                                                    |                             |         | -                          |                        |         |
|                      | File name:     | face.tif        |                                                                                                    | •                           | Open    | Format: 8 bit, RGB, with I | KSF Clear KSF          | Image   |
|                      | Files of type: | Al Raster Files |                                                                                                    | •]                          | Cancel  | Resolutions [dpi]: 3       | 300 x 300<br>218 x 329 | Propert |

#### 12 Storm II Quick Reference Guide

2. Select an image file; the image appears in the Preview pane on the right side of the window and the image properties appear below the image.

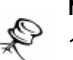

#### NOTE:

- 1. Kornit recommends that you upload your images (job files) in RGB color format to ensure maximizing the color potential of the Breeze printer.
- 2. The Preview pane displays the following information:
- Format:
  - 1-bit for 4-6 color separation. A 1 bit file is uploaded with a .KSF file.
    - 8-bit for RGB, RGBA (A=Alpha mask- transparent), jpeg, png, psd and tiff file formats.
  - 8-bit for CMYK, CMYKW, CMYKWH (highlight). An 8 bit file can be uploaded either with or without a .KSF file. (When the image file is coupled with a .KSF file, the Clear KSF button is enabled).
- Resolution DPI
- Size The size of the image.

When you want to select new parameters for a file, rather than use previously-created calibration, delete the KSF file by clicking the Clear KSF button before clicking Open (that is, before loading).

3. Click **Open**; the image file appears in the job queue and the image appears centered in the Preview pane above the job queue.

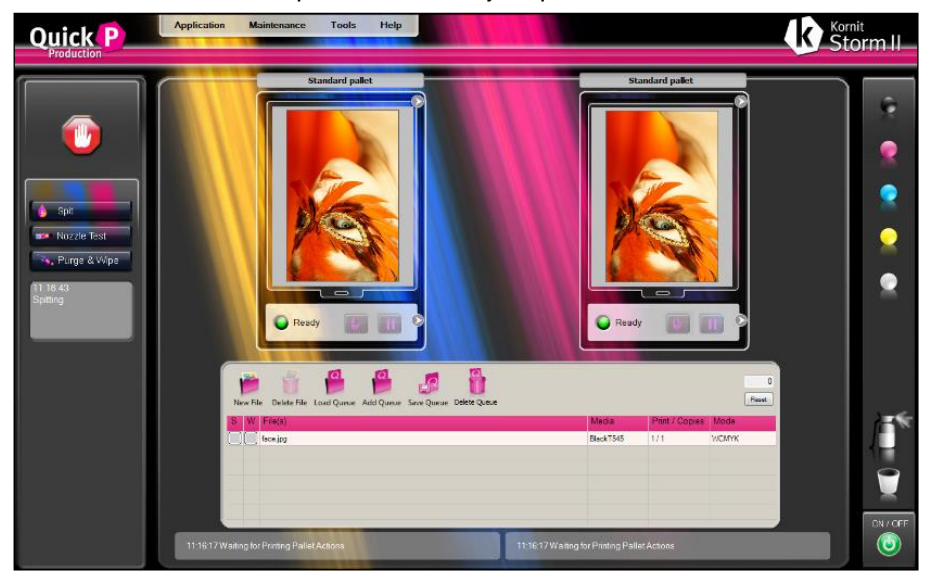

#### NOTE:

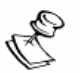

When the image size is larger than the printing pallet, the image is scaled down to fit within the maximum dimensions of the pallet printing area and the following message appears:

The exact size (as a percentage of the maximum printing pallet area) is determined according to the percentage that you entered in the Scale large area to print area % in the Tool configuration window.

• The position of the image in the File Preview pane reflects the position of the printed image on the printing pallet.

### Loading a Garment onto a Printing Pallet

After each spraying or printing process, or at the start of the work day, the Storm II automatically moves the printing pallets towards you, to the loading positions. In the loading positions, you can mount the garments onto the printing pallets.

#### NOTE:

The Loading Garment procedure is based on the Standard pallet. For a list of other printing pallets available, contact your Kornit Regional Support Office.

#### To load a garment onto a printing pallet:

- 1. Open the pallet frame:
  - a. Pull out the black locking knob.
  - b. Lift up the pallet frame.

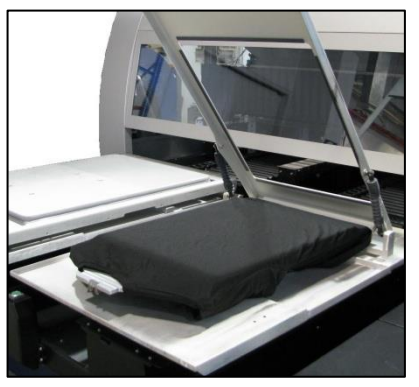

2. Remove any printed garment already on the printing pallet. See Unloading a Garment from the Printing Pallet on page 17.

- 3. Position the garment on the printing pallet:
  - a. The print side up.
  - b. The top of the garment (for example, the t-shirt neck hole) closest to you.

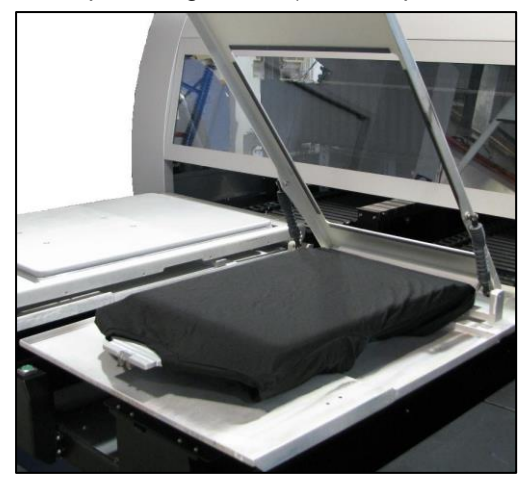

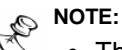

- The side that is not printed upon should be underneath the bottom of the printing pallet.
- The printing will appear upside down to you.
- 4. Fold any excess garment material underneath the printing pallet.
- 5. On the printing pallet, gently smooth out any visible garment wrinkles. Do not stretch the material.
- 6. Lower the pallet frame.

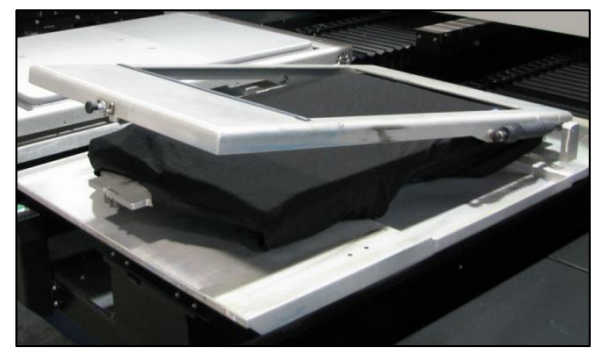

7. Push the pallet frame down, making sure that the latch snaps into place.

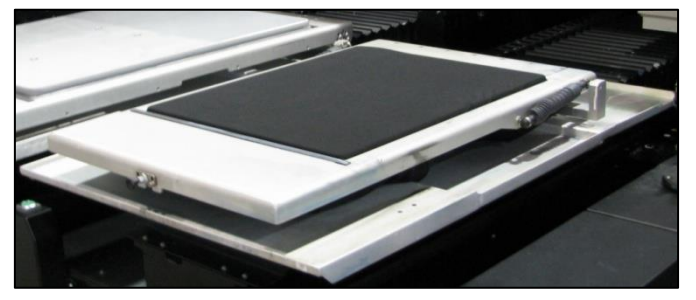

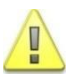

#### WARNING!

Verify that the frame is securely in place before continuing.

You can test whether the pallet frame is properly closed by trying to pull the frame up. When properly closed, the pallet frame does not open.

### **Printing the Job**

When the Storm II is ready for printing and you have mounted the garment onto the printing pallet, you can start printing.

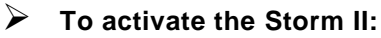

1. On the Storm II front panel, press the two green Print buttons of the printing pallet that you are currently using; the Storm II begins to print the first job appearing in the Job Queue and runs until the printed image is completed.

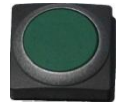

- 2. For each subsequent copy:
  - a. Unload the printed garment.
  - b. Load the new garment.
  - c. Press the two green Print buttons of the printing pallet being used.

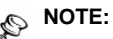

Press the left and center Print buttons when printing on the left printing pallet and press the right and center Print buttons when printing on the right printing pallet.

When the last copy of the print job has been printed, the job is removed from the Job Queue and the next job moves to the top of the Job Queue.

### **Unloading a Garment from the Printing Pallet**

After each spraying or printing process, the printing pallet automatically moves forward to the loading position. From this position, you can remove the current garment and load the next one.

#### NOTE:

Immediately after a printed garment has been unloaded from the printing pallet, the garment must be dried.

#### To unload a garment from the printing pallet:

- 1. Pull out the black printing pallet locking knob and lift up the pallet frame.
- 2. Hold the garment at the top of each side and gently lift it off the printing pallet; do not wrinkle the garment.
- 3. Hold the garment so that it hangs straight down.
- 4. Gently lay the garment on the dryer, making sure that the garment does not wrinkle.

### **Drying the Garment**

After printing, immediately remove the garment from the printing pallet and place it on the dryer.

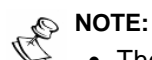

- The average drying time suitable for most types of fabrics is 4 minutes (at 160°C / 350°F).
- Certain garment types and colors can require changing the drying system and parameters (for example, images printed with white ink require more drying time).

### **Testing Dryer Suitability**

Before using the dryer for the first time, or before mass-printing, you should test the performance of the dryer.

 $\succ$ 

#### To test dryer suitability:

Print and dry a garment using all the standard procedures and parameters that you will be using on an ongoing basis.

Run the garment through the dryer and then:

- Smell the image If you can smell the fixation spray, the image has not dried.
- Chafe the image with a piece of material If ink rubs off on the material, the image is not dry.
- Wash the garment to make sure that the image does not fade.
- Examine for burning.

#### Burning

A burnt image has a yellowish color or is cracked.

#### To correct burning:

- 1. On your dryer, adjust the temperature range according to the temperature listed in the Dryer Specifications. See the Storm II Help.
- 2. Dry a second garment; if the image is still burnt, or if the image cracks when stretching the garment, reduce the drying temperature for this type of fabric.

# **End of the Day Procedures**

At the end of the work day, perform the Ending the Day procedures described in the following document:

62-PMNT-0009 Periodic Preventive Maintenance Guide Storm II.

You can download this document from the Customer Support Site.

# Regulations

Regulations include the following issues:

- WEEE Notice on page 20
- Environmental Policy on page 20
- Declaration of Conformity on page 21

# 🕱 WEEE Notice

Disposal of Waste Electrical and Electronic Equipment and/or Battery by users in private households in the European Union.

This symbol on the product or on the packaging indicates that when last user wishes to discard a product, it must be sent to appropriate facilities for recovery and recycling. For more information about recycling of this equipment and/or battery, please contact the equipment supplier.

The recycling of materials will help to conserve natural resources and ensure that it is recycled in a manner that protects human health and environment.

# Environmental Policy

Service personnel should dispose of replaced printer parts according to the laws and regulations of the local authority and recycled, where applicable.

For more detailed information regarding these recommended procedures, refer to your regional Kornit support office or distributor.

# **Declaration of Conformity**

|                                                                                                    | EC DE                                                                                                    | CLARATION OF CONFORMITY                                                                                                    |
|----------------------------------------------------------------------------------------------------|----------------------------------------------------------------------------------------------------|----------------------------------------------------------------------------------------------------|
| We                                                                                                    | Kornit Digital I                                                                                                    | td.                                                                                                    |
|                                                                                                    | rtonni Digitai E                                                                                                    |                                                                                                    |
| Of                                                                                                    | 12 Ha'Amal St.                                                                                                    | , Afek Park                                                                                                    |
|                                                                                                    | Tel: 972-3-9085                                                                                                    | Israel<br>5800 Fax: 972-3-9080280                                                                                                    |
|                                                                                                    | Email: kornit@l                                                                                                    | kornit.com                                                                                                    |
| In accorda                                                                                                    | nce with the follow                                                                                                    | ring Directives:                                                                                                    |
| EMC:                                                                                                    | Directive 2004                                                                                                    | 4/108/FC                                                                                                    |
| Safety:                                                                                                    | Directive 2006                                                                                                    | 5/42/EC                                                                                                    |
| LVD:                                                                                                    | Directive 2006                                                                                                    | 5/95/EC                                                                                                    |
| RoHS:                                                                                                    | Directive 2011                                                                                                    | 1/65/EU                                                                                                    |
| Hereby dec                                                                                                    | clare that:                                                                                                    |                                                                                                    |
| Equipment                                                                                                    | · Textile                                                                                                    | Digital Printer                                                                                                    |
| Model num                                                                                                    | iber: Storm                                                                                                    | II (931)                                                                                                    |
|                                                                                                    |                                                                                                    |                                                                                                    |
|                                                                                                    |                                                                                                    |                                                                                                    |
| Is in confor                                                                                                    | rmity with the appli                                                                                                    | icable requirements of the following documents:                                                                                                    |
| Is in confor                                                                                                    | rmity with the appli                                                                                                    | icable requirements of the following documents:           Title                                                                                                    |
| <i>Ref. No.</i><br>EN 61000-6                                                                                                    | rmity with the apple                                                                                                    | icable requirements of the following documents:<br>Title<br>Electromagnetic compatibility (EMC) - Part 6-2 Immunity for industrial<br>environments                                                                                                    |
| Is in confor<br>Ref. No.<br>EN 61000-6<br>EN 55011:20                                                                                                    | rmity with the apple<br>5-2:2005+AC 2005<br>009+ A1: 2010                                                                                                    | Title           Electromagnetic compatibility (EMC) - Part 6-2 Immunity for industrial environments           Radio-frequency disturbance characteristics. Limits and methods of                                                                                                    |
| Is in confor<br>Ref. No.<br>EN 61000-6<br>EN 55011:20<br>EN ISO 121                                                                                                    | 5-2:2005+AC 2005<br>009+ A1: 2010                                                                                                    | Title           Electromagnetic compatibility (EMC) - Part 6-2 Immunity for industrial environments           Radio-frequency disturbance characteristics. Limits and methods of measurement           Safety of machinery. General principles for design. Risk assessment and                                                                                                    |
| Is in confor<br><u>Ref. No.</u><br>EN 61000-6<br>EN 55011:20<br>EN ISO 121                                                                                                    | mity with the apple<br>5-2:2005+AC 2005<br>009+ A1: 2010                                                                                                    | Itele           Electromagnetic compatibility (EMC) - Part 6-2 Immunity for industrial environments           Radio-frequency disturbance characteristics. Limits and methods of measurement           Safety of machinery. General principles for design. Risk assessment and risk reduction                                                                                                    |
| Is in confor<br>Ref. No.<br>EN 61000-6<br>EN 55011:20<br>EN ISO 121<br>EN 60204-1<br>EN 60204-1                                                                                                    | mity with the apple<br>5-2:2005+AC 2005<br>009+ A1: 2010<br>100-2010<br>: 2005+A1:2008<br>: 2006+A1:2009                                                                                                    | Image: Constraint of the following documents:           Title           Electromagnetic compatibility (EMC) - Part 6-2 Immunity for industrial environments           Radio-frequency disturbance characteristics. Limits and methods of measurement           Safety of machinery. General principles for design. Risk assessment and risk reduction           Safety of machinery. Electrical equipment of machines - Part 1:General requirements                                                                                                    |
| Is in confor<br>Ref. No.<br>EN 61000-6<br>EN 55011:20<br>EN ISO 121<br>EN 60204-1<br>EN 60204-1<br>EN 614-1: 1                                                                                                    | mity with the appli<br>5-2:2005+AC 2005<br>009+A1: 2010<br>100-2010<br>2005+A1:2008<br>2006+A1:2009<br>995                                                                                                   | Safety of machinery. Electrical equipments           Safety of machinery. Electrical equipment of machinery. Electrical error                                                                                                    |
| Is in confor<br>Ref. No.<br>EN 61000-6<br>EN 55011:24<br>EN ISO 121<br>EN 60204-1<br>EN 60204-1<br>EN 614-1: 1<br>EN 083-1000                                                                                                    | mity with the appli<br>5-2:2005+AC 2005<br>009+A1: 2010<br>100-2010<br>2:2005+A1:2008<br>2:2006+A1:2009<br>995                                                                                               | Safety of machinery. Electrical equipments           Safety of machinery. Sefety requirements                                                                                                    |
| Is in confor<br>Ref. No.<br>EN 61000-6<br>EN 55011:20<br>EN 1SO 121<br>EN 60204-1<br>EN 60204-1<br>EN 614-1: 1<br>EN 983:1990                                                                                                    | mity with the appli<br>5-2:2005+AC 2005<br>009+A1: 2010<br>100-2010<br>2:2005+A1:2008<br>2:2006+A1:2009<br>995<br>6                                                                                          | Safety of machinery. Electrical equipments for fluid power systems and the components                                                                                                    |
| Is in confor<br>Ref. No.<br>EN 61000-6<br>EN 55011:20<br>EN 1SO 121<br>EN 60204-1<br>EN 60204-1<br>EN 614-1: 1<br>EN 983:1990<br>2011/65/EU                                                                                                    | mity with the appli<br>5-2:2005+AC 2005<br>009+A1: 2010<br>100-2010<br>2:2005+A1:2008<br>2:2006+A1:2009<br>995<br>5                                                                                          | Safety of machinery. Electrical equipments for fluid power systems and the components.           Safety of machinery. Safety requirements                                                                                                    |
| Is in confor<br>Ref. No.<br>EN 61000-6<br>EN 55011:24<br>EN ISO 121<br>EN 60204-1<br>EN 60204-1<br>EN 614-1: 1<br>EN 983:1996<br>2011/65/EU                                                                                                    | mity with the appli<br>5-2:2005+AC 2005<br>009+ A1: 2010<br>100-2010<br>2005+A1:2008<br>2006+A1:2009<br>995<br>6<br>Kornit D                                                                                 | Title         Electromagnetic compatibility (EMC) - Part 6-2 Immunity for industrial environments         Radio-frequency disturbance characteristics. Limits and methods of measurement         Safety of machinery. General principles for design. Risk assessment and risk reduction         Safety of machinery. Electrical equipment of machines - Part 1: General requirements         Safety of machinery. Electrical equipment of machines - Part 1: General requirements         Safety of machinery. Safety requirements for fluid power systems and the components. Pneumatics         Restriction of the use of certain hazardous substances (RoHS)                                                                                                    |
| Is in confor<br>Ref. No.<br>EN 61000-6<br>EN 55011:20<br>EN 1SO 121<br>EN 60204-1<br>EN 60204-1<br>EN 614-1: 1<br>EN 983:1990<br>2011/65/EU<br>Manufactur                                                                                                    | mity with the appli<br>5-2:2005+AC 2005<br>009+ A1: 2010<br>100-2010<br>2005+A1:2008<br>2006+A1:2009<br>995<br>5<br>Kornit D<br>Technologie                                                                  | Safety of machinery. Electrical equipments of the following documents:           Safety of machinery. Electrical equipment of machiners.           Safety of machinery. Electrical equipment of machines - Part 1: General requirements           Safety of machinery. Electrical equipment of machines - Part 1: General requirements           Safety of machinery. Electrical equipment of machines - Part 1: General requirements           Safety of machinery. Electrical equipment of machines - Part 1: General requirements           Safety of machinery. Electrical explorements for fluid power systems and the components. Pneumatics           Restriction of the use of certain hazardous substances (RoIIS)           Digital           Est Ltd.                  |
| Is in confor<br>Ref. No.<br>EN 61000-6<br>EN 55011:20<br>EN 1SO 121<br>EN 60204-1<br>EN 60204-1<br>EN 614-1: 1<br>EN 983:1990<br>2011/65/EU<br>Manufactur<br>Signature:                                                                                                    | mity with the appli<br>5-2:2005+AC 2005<br>009+ A1: 2010<br>100-2010<br>2005+A1:2008<br>2006+A1:2009<br>995<br>5<br>Kornit D<br>Technologie                                                                  | Title         Electromagnetic compatibility (EMC) - Part 6-2 Immunity for industrial environments         Radio-frequency disturbance characteristics. Limits and methods of measurement         Safety of machinery. General principles for design. Risk assessment and risk reduction         Safety of machinery. Electrical equipment of machines - Part 1:General requirements         Safety of machinery. Electrical equipment of machines - Part 1:General requirements         Safety of machinery. Safety requirements for fluid power systems and the components. Pneumatics         Restriction of the use of certain hazardous substances (RoIIS)         Digital         es Ltd.         Date: 04/12/2014       Position: Engineering Manager                       |
| Is in confor<br>Ref. No.<br>EN 61000-6<br>EN 55011:20<br>EN 1SO 121<br>EN 60204-1<br>EN 60204-1<br>EN 60204-1<br>EN 614-1: 1<br>EN 983:1990<br>2011/65/EU<br>Manufactur<br>Signature:_                                                                                                    | mity with the appli<br>5-2:2005+AC 2005<br>009+ A1: 2010<br>100-2010<br>2005+A1:2008<br>2006+A1:2009<br>995<br>6<br>Kornit D<br>rer: Technologie                                                             | Title         Electromagnetic compatibility (EMC) - Part 6-2 Immunity for industrial environments         Radio-frequency disturbance characteristics. Limits and methods of measurement         Safety of machinery. General principles for design. Risk assessment and risk reduction         Safety of machinery. Electrical equipment of machines - Part 1: General requirements         Safety of machinery. Electrical equipment of machines - Part 1: General requirements         Safety of machinery. Safety requirements for fluid power systems and the components. Pneumatics         Restriction of the use of certain hazardous substances (RoHS)         Digital         Suft. 04/12/2014       Position: Engineering Manager                                      |
| Is in confor<br>Ref. No.<br>EN 61000-6<br>EN 55011:21<br>EN 1SO 121<br>EN 60204-1<br>EN 60204-1<br>EN 983:1990<br>2011/65/EU<br>Manufactur<br>Signature:_<br>Full Name:                                                                                                    | mity with the appli<br>5-2:2005+AC 2005<br>009+ A1: 2010<br>100-2010<br>2005+A1:2008<br>2006+A1:2009<br>995<br>6<br>Kornit D<br>rer: Technologie<br>Shimon Hayoun                                            | Title         Electromagnetic compatibility (EMC) - Part 6-2 Immunity for industrial environments         Radio-frequency disturbance characteristics. Limits and methods of measurement         Safety of machinery. General principles for design. Risk assessment and risk reduction         Safety of machinery. Electrical equipment of machines - Part 1:General requirements         Safety of machinery. Electrical equipment of machines - Part 1:General requirements         Safety of machinery. Safety requirements for fluid power systems and the components. Pneumatics         Restriction of the use of certain hazardous substances (RoHS)         Digital         ese Ltd.         Date: 04/12/2014       Position: Engineering Manager         Place: Israel |
| Is in confor<br>Ref. No.<br>EN 61000-6<br>EN 55011:21<br>EN 1SO 121<br>EN 60204-1<br>EN 60204-1<br>EN 614-1: 1<br>EN 983:1990<br>2011/65/EU<br>Manufactur<br>Signature:<br>Full Name:                                                                                                    | mity with the appli<br>5-2:2005+AC 2005<br>009+ A1: 2010<br>100-2010<br>2:2005+A1:2008<br>2:2006+A1:2009<br>995<br>6<br>Kornit D<br>rer: Technologie<br>Shimon Hayoun                                        | icable requirements of the following documents:                                                                                                    |
| Is in confor<br>Ref. No.<br>EN 61000-6<br>EN 55011:21<br>EN 1SO 121<br>EN 60204-1<br>EN 60204-1<br>EN 60                               | mity with the appli<br>5-2:2005+AC 2005<br>009+A1: 2010<br>100-2010<br>2:2005+A1:2008<br>2:2006+A1:2009<br>995<br>6<br>Kornit D<br>rer: Technologie<br>Shimon Hayoun<br>al documentation f                   | icable requirements of the following documents:                                                                                                    |
| Is in confor<br>Ref. No.<br>EN 61000-6<br>EN 55011:20<br>EN 150121<br>EN 60204-1<br>EN 60204-1<br>EN 612-11<br>EN 612-11<br>EN 612-12<br>EN 612-12<br>EN 6 | mity with the appli<br>5-2:2005+AC 2005<br>009+A1: 2010<br>100-2010<br>2:2005+A1:2008<br>2:2005+A1:2009<br>995<br>5<br>Kornit D<br>rer: Technologie<br>Shimon Hayoun<br>al documentation f<br>Wilfried Kampe | icable requirements of the following documents:                                                                                                    |

# **Kornit Regional Support Offices**

For any enquiries, contact your Kornit regional support office.

| Kornit Digital                                                                                                    | Hotline: +1.414.678.9427                                                                                                    |
|----------------------------------------------------------------------------------------------------|----------------------------------------------------------------------------------------------------|
| North America Inc.                                                                                                 | Toll Free: 888.456.7648 (USA)                                                                                                    |
| 10541 N. Commerce Street                                                                                           | Email: supportkna@kornit.com                                                                                                    |
| Mequon, WI, 53092,USA                                                                                              | Skype: kornitna                                                                                                    |
| Kornit Digital<br>Asia Pacific Ltd<br>Unit 601, Westley Sq.,<br>48 Hoi Yuen Road,<br>Kwun Tong, Kowloon, Hong Kong | Hotline: +852.8120.5492<br>Toll Free: 400.120.3380 (China)<br>080.9088.290 (Taiwan)<br>007.803.321.8048 (Indonesia)<br>Email: supportap@kornit.com<br>Skype: kornit_ap |
| Kornit Digital                                                                                                    | Hotline: +49.21.1200.552.22 (Europe)                                                                                                    |
| Europe GmbH                                                                                                    | +44.20.3287.5485 (UK and Ireland)                                                                                                    |
| Wahlerstr. 6,                                                                                                    | Email: supporteu@kornit.com                                                                                                    |
| 40472 Duesseldorf, Germany                                                                                         | Skype: kornit_eu                                                                                                    |
| Kornit Digital Ltd<br>Head Office<br>12 Ha`Amal St., Afek Park,<br>Rosh-Ha`Avin, 48092, Israel                     | Hotline: +44.20.3287.5487<br>Email: support@kornit.com<br>Skype: kornit1                                                                                               |

# Kornit Digital Ltd. www.kornit.com